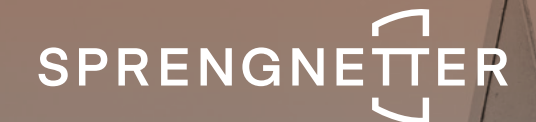

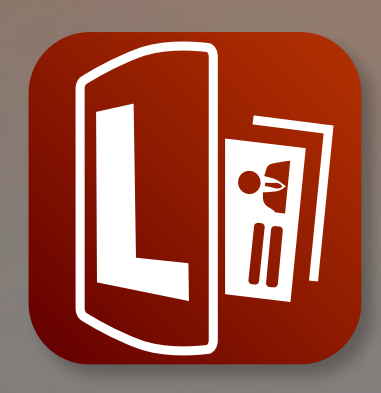

# Software-Update 1/2023

Das Software-Update 1/2023 zu Sprengnetter Lead enthält neue Features, sowie geringfügige Anpassungen.

Stand: März 2023

## Inhalt

| 1   | Features                                                              | 3 |
|-----|-----------------------------------------------------------------------|---|
| 1.1 | Editierung der weiteren Überschriften im Widget                       | 3 |
| 1.2 | Prozentuale Eingrenzung der Marktpreisspanne                          | 3 |
| 1.3 | Zurücksetzen auf Standardeinstellungen                                | 4 |
| 1.4 | Einsehbarkeit der Wertindikation in Infomail<br>über einen neuen Lead | 5 |
| 2   | Geringfügige Softwareanpassungen                                      | 6 |
| 2.1 | Prüfung der Telefonnummer                                             | 6 |

## 1 Features

Folgende Features wurden im Rahmen des Updates 1/2023 eingeführt:

#### 1.1 Editierung der weiteren Überschriften im Widget

Mit dem Update besteht nun die Möglichkeit, individuelle Anpassungen aller Überschriften der einzelnen Schritte im Widget vorzunehmen. Über den Button "Konfigurieren" unter jedem Schritt kann so ein individueller Titel je Seite erstellt werden. Dieser kann jederzeit geändert werden.

| Wählen Sie Ihren Haustyp |                  |            |  |  |  |
|--------------------------|------------------|------------|--|--|--|
| Freistehend              | Doppelhaushälfte | Reihenhaus |  |  |  |
|                          |                  |            |  |  |  |
| AUSWÄHLEN                | AUSWÄHLEN        | AUSWÄHLEN  |  |  |  |
| ZURÜCK                   |                  |            |  |  |  |
|                          | KONFIGURIEREN    |            |  |  |  |
|                          |                  |            |  |  |  |

#### 1.2 Prozentuale Eingrenzung der Marktpreisspanne

Neben der Wahl, ob ein indikativer Marktpreis angezeigt werden soll oder nicht, kann nun über den Button "Konfigurieren" festgelegt werden, wie weit die Marktpreisspanne maximal um den indikativen Marktpreis schwanken soll. Hierbei besteht die Wahl zwischen:

- o Keine Eingrenzung
- o Max. ± 5 % Schwankung
- o Max. ± 10 % Schwankung
- o Max. ± 15 % Schwankung
- o Max. ± 20 % Schwankung

| Einblick in die N             | Konfiguration bearbeiten                                          |                            |
|-------------------------------|-------------------------------------------------------------------|----------------------------|
| mit unserer imn<br>zu stehen. | Indikativer Marktpreis<br>Immer Standard (derzeit Nicht anzeigen) | •                          |
| Ihre Immc                     | Marktpreisspanne eingrenzen<br>Immer Standard (derzeit max. ±10%) |                            |
| Die geschätzte                | Immer Standard (derzeit max. ±10%)                                | chen 474.000€ und 579.000€ |
| BEWERTUNGS                    | Keine Eingrenzung                                                 |                            |
|                               | max. ±5%                                                          | € 579.000                  |
| Minim                         | max. ±10%                                                         | Maximale Marktpreisspanne  |
| Immohilie                     | max. ±15%                                                         |                            |
| mmobilie                      | max. ±20%                                                         |                            |
| Ort<br>53474 Bad No           |                                                                   |                            |
| Katagoria                     |                                                                   | 8                          |

Sie erreichen diese Einstellung über den Menüpunkt "Bewertungsanzeige anpassen":

#### 1.3 Zurücksetzen auf Standardeinstellungen

Vorgenommene Anpassungen und Einstellungen können über den neuen Menüpunkt "Zurücksetzen" jederzeit wieder auf die Standardeinstellungen zurückgesetzt werden. Hierbei besteht die Wahl zwischen dem Zurücksetzen der Widget-Konfiguration und die der Berichtsanpassungen. Beim Zurücksetzen werden die Einstellungen immer auf folgenden Standard zurückgesetzt:

- o Farbe: HEX #31f125
- o Icon-Set: 3D (eingefärbt)
- o Schriftart: Browser Standardschrift

| Sprengnetter<br>LEAD<br>Für Sprengnetter | Konfiguration zurücksetzen                                                                                                    |
|------------------------------------------|----------------------------------------------------------------------------------------------------|
| Dashboard                                | Mit Klick auf "Zurücksetzen" werden alle ihre individuellen Konfigurationen unwiderruflich zurückgesetzt. Dies betrifft die Widget- und<br>Berichtskonfigurationen, die freigeschalteten Domains sowie alle textuellen Anpassungen. |
| Geblockte E-<br>Mails                    | Wählen Sie hier aus, welche Teile der Konfiguration zurückgesetzt werden sollen:                                                                                                    |
| Konfiguration                            | ✓ Berichtsanpassungen                                                                                                    |
| Widget anpassen                          | ZURÜCKSETZEN                                                                                                    |
| Bericht anpassen                         |                                                                                                    |
| 💐 Zurücksetzen                           |                                                                                                    |
| Vorlagen                                 |                                                                                                    |
| DSGVO                                    |                                                                                                    |

#### 1.4 Einsehbarkeit der Wertindikation in Infomail über einen neuen Lead

Ab sofort besteht die Möglichkeit, die Wertindikation Ihres Kunden direkt über die Mail eines erfolgreichen generierten Leads abzurufen. Sie können auf diese über den Button "Wertindikation hier einsehen" zugreifen.

| Guten Tag,                                                                                                    |
|----------------------------------------------------------------------------------------------------|
| Sie haben einen neuen Kontakt über Sprengnetter Lead generiert.<br>Nachfolgend erhalten Sie einen kurzen Überblick über Ihren neuen Kontakt: |
| Einfamilienhaus in Lottumstraße 5, 10119 Berlin<br>Name: Alex Gleodckner<br>E-Mail: gloeckner.alexander@gmail.com<br>Telefon:                |
| Wertindikation hier einsehen                                                                                                    |

## 2 Geringfügige Softwareanpassungen

Folgende geringfügige Anpassungen wurden im Rahmen des Updates 1/2023 durchgeführt:

### 2.1 Prüfung der Telefonnummer

Eine eingegebene Telefonnummer wird nun mit Absenden der Kontaktdaten auf einen logischen Aufbau der Telefonnummer geprüft. Bei negativem Ergebnis der Prüfung erfolgt keine Objektbewertung und kein Versand der Kontaktdaten. So stellen wir sicher, dass die Anzahl valider Leads erhöhrt wird.

#### Sprengnetter Real Estate Services GmbH

Sprengnetter-Campus 1 53474 Bad Neuenahr-Ahrweiler

Telefon: +49 (0) 2641 827 3000 E-Mail: <u>info@sprengnetter.de</u>

Die Gesellschaft hat Ihren Sitz in Bad Neuenahr-Ahrweiler und ist eingetragen beim Amtsgericht Koblenz unter HRB 27814.

Geschäftsführer: Jan Sprengnetter, Andreas Kadler

Inhaltlich Verantwortlicher gemäß § 55 Abs. 2 RStV: Andreas Kadler (Anschrift wie oben)